# Lab 2: Shell Commands

#### Nathan Jarus

#### January 30, 2016

### Introduction

This lab exercise will give you some experience with navigating around the shell and using IO redirection.

Feel free to consult with your favorite search engine, relevant **man** pages, the lab instructor and assistants, and your fellow labmates when you need help. Just make sure that what you turn in is your own work!

#### **Problem 0: Preliminaries**

- 1. If you haven't already made yourself a folder for this assignment, go ahead and do that, then change to that directory.
- 2. Make yourself a text file for writing lab question answers in.
- 3. Put your name at the top of your answers text file so I know who you are.

#### **Problem 1: Output redirection**

- 1. Run echo foo > file.txt . What does file.txt contain?
- 2. Run echo bar > file.txt . What does file.txt contain now? What do you conclude?
- 3. Run echo baz >> file.txt . What does file.txt contain? What does >> do?

(In case you're wondering, there is a reason I put this first in the lab.)

#### Problem 2: 1s and friends

- 1. Run ls -al \*. Describe the output. What do you conclude about what
  \* matches by default?
- 2. Run 1s -al .\* . What does it output, and why?

3. Why should you NEVER run rm -rf .\* ? (I am not kidding. Do not run that command.)

#### Problem 3: Intermediate man usage

**man** contains information on lots of things other than commands. For example, there is a man page for the **passwd** file.

- 1. What does man passwd do?
- 2. Consult **man man**. How would you get to the man page for the **passwd** file?

(Hint: you can do **man 3 printf** to open the **printf** man page in section 3.)

3. What environment variables does login set from /etc/passwd?

### Problem 4: A series of tubes

Your 'friend' Clayton Price has given you a text file with a story he wrote in it so that you could edit it. While you were editing, you put in a bunch of comments about his writing skills. You realize now that you probably shouldn't show him those comments... Fortunately, you put each comment on its own line, starting with a **#**:

```
My Cow Story
by Clayton Price
# okay, let's see what this nerd has to say
Homer was in a beautiful field.
# what's this, a Simpsons reference already?
There was a cow.
Homer hungrily eyed the cow, drooling excessively at the thought of steak.
# welcome to adverb city, my friend!
The end.
# That's it!?
```

You could just open the file up in an editor and remove the comments by hand, but since you are an enlightened programmer, you realize there is A Better Way.

 Write a short program that you can pipe your story through to strip out the comments. (Hint 1: remember, piping puts command output into STDIN. You also

probably want to output some stuff to STDOUT.)

(Hint 2: use getline(), either for character arrays or for strings.)

(Note: no cheating with grep, sed, or other tools we haven't talked about yet!)

- 2. What command do you type to use your program to filter out the comments?
- 3. Run your program without piping anything into it and type some stuff in. What happens? (Hint: use Ctrl)+ d to send an EOF character.)

After completing this problem, bask in your newfound ability to shave yaks.

## Problem 5: Submitting your homework

That's right, you get points for handing your homework in!

- 1. Use the **zip** or **tar** commands to make an archive of your folder for this assignment.
- 2. What command will you use to make the archive?
- 3. Upload your archive to the assignment on Blackboard.